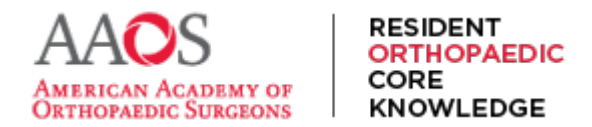

## **Cloning Study Schedules**

In order to create a customized version of a default Study Schedule or to create a second iteration of an already customized Study Schedule, a Program Director or Coordinator may clone any Study Schedule. Here's how to clone a Study Schedule.

1) From the main navigation menu, select Study Schedule.

| ← → C 😁 rock.aaos.org                                             |                          |                       |          |                     |                 | ☆ ひ       | 😩 :  |
|-------------------------------------------------------------------|--------------------------|-----------------------|----------|---------------------|-----------------|-----------|------|
| AAOS<br>AMERICA ACARISM OF CONTROLOGIC ST<br>OPTIODARDIC SUBCIONS | ODY AD<br>HEDULE AS:     | DITIONAL<br>SIGNMENTS | RESSTUDY | STUDY<br>MATERIAL 🔻 | ABOUT<br>ROCK 🔻 | Q         | ĉ    |
| My Dashboar                                                       | ď                        |                       | Hell     | o, ROCK Prograr     | n Director II   | I, FAAOS, | FACS |
| Study Material                                                    | Reports                  | 5                     |          |                     |                 |           |      |
| Table of Contents                                                 |                          | ee Daabbaavda         |          |                     |                 |           | _    |
|                                                                   | Performan                | ce Dashboards         |          |                     |                 |           |      |
| Chapters                                                          | Performant<br>Program Ro | oster                 |          |                     |                 |           | _    |
| Chapters<br>Videos                                                | Performan<br>Program Ro  | oster                 |          |                     |                 |           | _    |

2) Next select the Edit Schedule, then select Study Schedule in Site Manager.

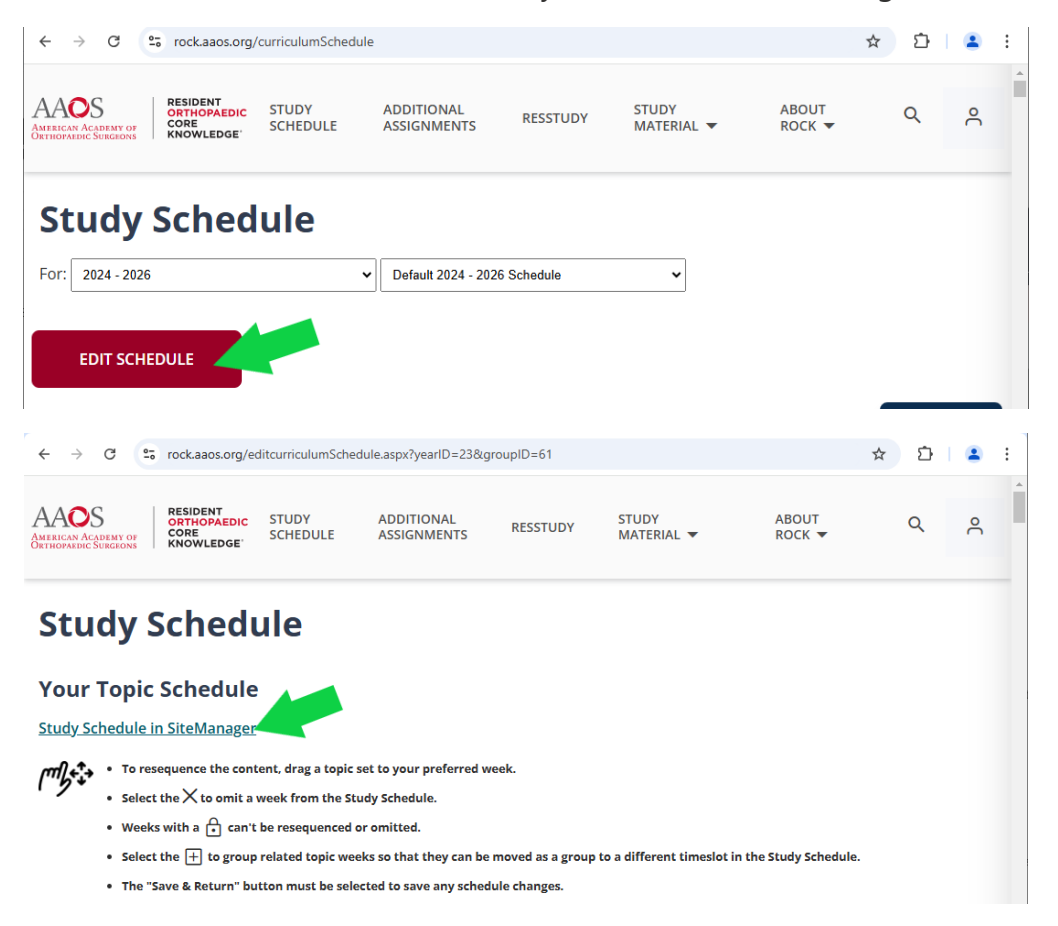

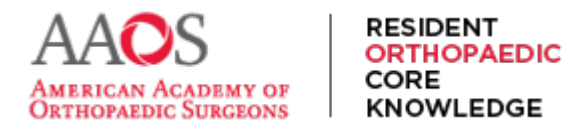

## **USER GUIDE**

3) This opens a new tab. Select Login from this menu.

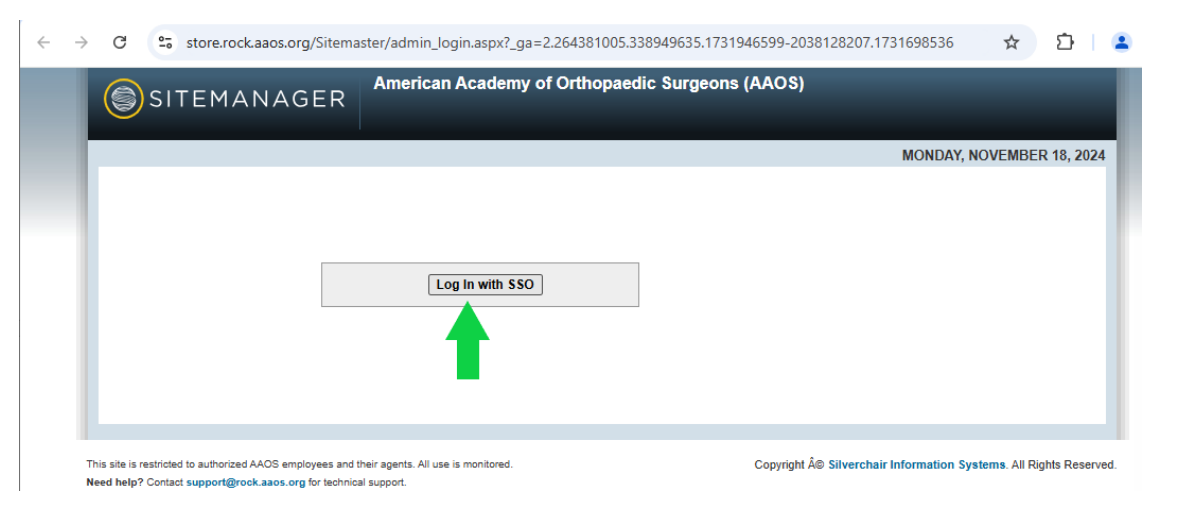

4) Select Study Schedule from the drop down.

.

| $\leftarrow \rightarrow$ | G                          | store.rock.aaos.org/Sitema                                                                                                    | aster/Admin_home.aspx                              | ☆ 章   4                                                           | ÷ |
|--------------------------|----------------------------|----------------------------------------------------------------------------------------------------|----------------------------------------------------|-------------------------------------------------------------------|---|
|                          | 6                          | SITEMANAGER                                                                                                    | American Academy of Orthopaedic                    | Surgeons (AAOS)                                                   |   |
|                          |                            |                                                                                                    |                                                    | MONDAY, NOVEMBER 18, 2024                                         |   |
|                          | Weld<br>Acc<br>New<br>Stud | come to the Account and Subscriptio<br>ess the <u>AAOS Portal</u><br>rs and Announceme<br>dy Schedule<br>dy Schedule Assignments | n administration site for the AAOS platform.       |                                                                   |   |
|                          | This site is<br>Need help  | Frestricted to authorized AAOS employees and<br>OP Contact support@rock.aaos.org for technic                                     | their agents. All use is monitored.<br>al support. | Copyright © Silverchair Information Systems. All Rights Reserved. |   |

5) Select the Study Cycle and Study Schedule to clone, then scroll to the bottom of the page.

| _ |                                                                                                    | (1100)                                                                      |                                          |  | - | ai. |
|---|----------------------------------------------------------------------------------------------------|-----------------------------------------------------------------------------|------------------------------------------|--|---|-----|
|   | SITEMANAGER American Academy of Orthopaedic S                                                                                                    | Surgeons (AAOS)                                                             | -                                        |  |   |     |
|   |                                                                                                    |                                                                             | FRIDAY, SEPTEMBER 1, 2023                |  |   |     |
|   | Select Study Cycle: 2023 - 2025 Select Study Schedule: PGY X<br>You can customize which chapters are a finned in each week of study. To sequence the week<br>To clone a Study Schedule into a future of Cycle: 1) select a Study Cycle chaelect a Study<br>of the page.<br>Study Schedule - PGY X | eks, visit your Weekly Study Schedu<br>dy Schedule instance, then 3) select | de<br>t the "Clone" button at the bottom |  |   |     |
|   | Week 1 Hip & Knee   Basic Science 1 - 7/02/2023                                                                                                    | Edit                                                                        | published 06/28/2023                     |  |   |     |
|   | Week 2 Hip & Knee   Basic Science 2 - 7/09/2023                                                                                                    | Edit                                                                        | published 05/03/2023                     |  |   |     |
|   | Week 3 Hip & Knee   Basic Science 3 + Hip 1 - 7/16/2023                                                                                                    | Edit                                                                        | published 05/03/2023                     |  |   |     |
|   |                                                                                                    |                                                                             |                                          |  |   |     |

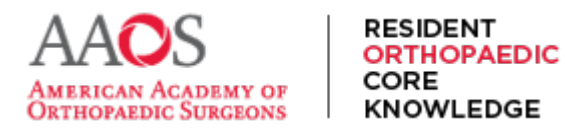

## **USER GUIDE**

6) Locate the Clone Schedule button and select.

| ← → C ( | store.rock.aaos.org/Sitemaster/admin_list_curriculum_topics.aspx?currID=19 |      | ☆                    | <u>∽</u> = | រ 😩 | : |
|---------|----------------------------------------------------------------------------|------|----------------------|------------|-----|---|
|         | Week 100 Foot & Ankle   Hindfoot 3 + Midfoot - 5/24/2026                   | Edit | published 11/15/2023 |            |     | • |
|         | Week 101 Foot & Ankle   Forefoot 1 - 5/31/2026                             | Edit | published 07/12/2024 |            |     |   |
|         | Week 102 Foot & Ankle   Forefoot 2 + Other 1 - 6/07/2026                   | Edit | published 11/15/2023 |            |     |   |
|         | Week 103 Foot & Ankle   Other 2 - 6/14/2026                                | Edit | published 11/15/2023 |            |     |   |
|         | Week 104 Study Break - 6/21/2026                                           | Edit | published 11/15/2023 |            |     |   |
|         | Clone Schedule                                                             |      |                      |            |     |   |
|         |                                                                            |      |                      |            |     |   |

7) Input a name for the new Study Schedule. Select the Study cycle for in which it should appear and select Save Changes Now in the new Study Cycle, the cloned schedule appears.

| Week 91 Pediatric   Child Abuse, Pediatric Polytrauma, & Upper Extremity Injuries 3 + Spine, Pelvic, &<br>Lower Extremity Fractures 1 - 3/22/2026                      | Edit | published 11/15/2023 |
|----------------------------------------------------------------------------------------------------|------|----------------------|
| Week 92 Pediatric   Spine, Pelvic, & Lower Extremity Fractures 2 - 3/29/2026                                                                                           | Edit | published 11/15/2023 |
| Week 93 Pediatric   Spine Conditions 1 - 4/05/2026                                                                                                    | Edit | published 11/15/2023 |
| Week 94 Pediatric   Spine Conditions 2 + Bone Cysts, Tumors, & Hematologic Conditions - 4/12/2026                                                                      | Edit | published 11/15/2023 |
| Week 95 Foot & Ankle   Ankle 1 - 4/1 Clone Study Schedule                                                                                                    |      | published 11/15/2023 |
| Week 96 Foot & Ankle   Ankle 2 - 4/2<br>Name and select the study cycle for your new Study Schedule below. Cl<br>Save Changes to save or Cancel to cancel your changes | lick | published 11/15/2023 |
| Week 97 Foot & Ankle   Ankle 3 - 5/0 Name                                                                                                    |      | published 11/15/2023 |
| Week 98 Foot & Ankle   Ankle 4 + H                                                                                                    |      | published 07/12/2024 |
| Week 99 Foot & Ankle   Hindfoot 2 -                                                                                                    |      | published 11/15/2023 |
| Week 100 Foot & Ankle   Hindfoot 3                                                                                                    |      | published 11/15/2023 |
| Week 101 Foot & Ankle   Forefoot 1 - 5/31/202                                                                                                    | Edit | published 07/12/2024 |
| Week 102 Foot & Ankle   Forefoot 2 + Other 1 07/2026                                                                                                    | Edit | nublished 11/15/2023 |

Remember the newly cloned Study Schedules weeks will automatically show as published. However, residents will not be able to view newly cloned Study Schedule until it is assigned to them and until the study cycle year of the new Study Schedule begins.

Once cloned, a Study Schedule may be further customized by modifying the chapters per weekly assignment, resequencing the weekly assignments, grouping weekly assignments by topic, block scheduling, and more.

Remember, a Study Schedule must be assigned by program directors or coordinators and of the current year or study cycle for residents to see it and receive its weekly assignments.